# 广东政府采购智慧监管平台 诚信管理系统操作手册

采购代理机构和专家互评

2023年4月

## 目录

| <i>—</i> `, | 代理机构、专家互评 1       | Ĺ |
|-------------|-------------------|---|
|             | 1.1 评价代理机构/专家 ]   | L |
|             | 1.2 查看评价          | 3 |
|             | 1.3 反馈评价          | 1 |
|             | 1.4 修改评价          | 3 |
| <u> </u>    | 评价汇总              | 3 |
|             | 2.1 查看待/已/被评价数量 8 | 3 |
|             | 2.2 查看总/已评价数量     | 3 |
|             | 2.3 查看满/扣分评价单数量   | ) |

## 诚信管理系统操作手册

#### 一、代理机构、专家互评

#### 1.1 评价代理机构/专家

【步骤一】:项目评审结束后,代理机构(评审专家)登录云平 台,进入诚信管理系统,点击"评价单管理"中的"我的评价单", 找到对应项目进行后续评价操作。如下图:

| ① 广东政府采购智慧: | 云平台 👪 wifa5.4k 白豆 🔜 🔜 🔗                                                                                                    |
|-------------|----------------------------------------------------------------------------------------------------|
|             | <b>四 我的评价单</b><br>病评价 历史评价                                                                                                    |
| 我的评价单 2     | 项目编码:         项目编码:         项目编码:         项目编码:         评解时间:         图 计编时间:                                                                                                    |
|             | 区划: 前曲F V 技家 重要                                                                                                    |
| 专家篇页        | (第) 年(項目機時: test)((宇宙时间: 2022-08-11))         (第) 年(項目機時: test)((宇宙时间: 2022-08-11))         (第) なら490248-0c07-11ed-8c32-b00875d1d61d((項目機時: c5490248-0c07-11ed-8c32-b00875d1d61d)((宇宙时间: 2022-07-25))         (第) c5480e58-0c07-11ed-8c32-b00875d1d61d((項目機時: c54303e1-0c07-11ed-8c32-b00875d1d61d)((宇宙时间: 2022-07-25))         (第) c5460f6e-0c07-11ed-8c32-b00875d1d61d((項目機時: c54373e1-0c07-11ed-8c32-b00875d1d61d)((宇宙时间: 2022-07-25))         (第) c5460f6e-0c07-11ed-8c32-b00875d1d61d((項目機時: c54676e-0c07-11ed-8c32-b00875d1d61d)((宇宙时间: 2022-07-25))         (第) c5450ec6-0c07-11ed-8c32-b00875d1d61d((項目機時: c54676e-0c07-11ed-8c32-b00875d1d61d)((宇宙时间: 2022-07-25))         (第) c5441c08-0c07-11ed-8c32-b00875d1d61d((項目機時: c544124f-0c07-11ed-8c32-b00875d1d61d)((宇宙时间: 2022-07-25))         (第) c5441c14-0c07-11ed-8c32-b00875d1d61d((項目機時: c544124f-0c07-11ed-8c32-b00875d1d61d)((宇宙时间: 2022-07-25))         (第) c543151e-0c07-11ed-8c32-b00875d1d61d((項目機時: c544124f-0c07-11ed-8c32-b00875d1d61d)((宇宙时间: 2022-07-25))         (第) c5432c7a-0c07-11ed-8c32-b00875d1d61d((項目機時: c5423c7a-0c07-11ed-8c32-b00875d1d61d)((宇宙时间: 2022-07-25))         (第) c5432c7a-0c07-11ed-8c32-b00875d1d61d((項目機時: c5423c7a-0c07-11ed-8c32-b00875d1d61d)((宇宙时间: 2022-07-25))         (第) c5432c7a-0c07-11ed-8c32-b00875d1d61d((項目機時: c5423c7a-0c07-11ed-8c32-b00875d1d61d)((宇宙时间: 2022-07-25))         (第) c5423c7a-0c07-11ed-8c32-b00875d1d61d((項目機時: c5423c7a-0c07-11ed-8c32-b00875d1d61d)((宇宙时间: 2022-07-25))         (第) c5423c7a-0c07-11ed-8c32-b00875d1d61d((項目機時: c5423c7a-0c07-11ed-8c32-b00875d1d61d)((宇宙时间: 2022-07-25))         (第) c108/pg |

【步骤二】: 点击"评价"。

注意:请在截止日期内进行评价

| ① 广东政府采购        | 购智慧云 | 平台 📑 诚信系统                                        | S - 85                                 | 在线用户                    | 数:4 💭 🛃      | A          |
|-----------------|------|--------------------------------------------------|----------------------------------------|-------------------------|--------------|------------|
| ➡ 评价单管理         | *    | <b>股的评价单</b><br>每评价 历史评价                         |                                        |                         |              |            |
| 我的评价单           |      | 项目编码:项目编码                                        | 项目名称: 项目名称                             | 评审时间:                   | 曲 评审时间       |            |
| 对我的评价<br>代理机构善页 |      | <b>区划:</b> 请选择                                   | → 換款 重置                                |                         |              |            |
| 4               | 1    | 💉 顷 te (项目编码: test) (评审时间: 2022-08-11)           |                                        |                         |              | 2.         |
|                 |      | 评价单编码                                            | 评价对象                                   | 评价单类型                   | 请于以下日期前评价    | 操作         |
|                 |      | LZPJ-440001-20220811-0069                        | 100                                    | 初评                      | 2022-08-18   | 评价         |
|                 |      | >  12 (项目编码: 12) (评审时间: 2022-08-11)              |                                        |                         |              |            |
|                 |      | > (病) c5490248-0c07-11ed-8c32-b00875d1d61d (项目   | 目编码: c5490248-0c07-11ed-8c32-b00875d1d | 61d) (评审时间: 2022-07-25) |              |            |
|                 |      | > (嫡) c5480e58-0c07-11ed-8c32-b00875d1d61d (项目   | 目编码: c5480e58-0c07-11ed-8c32-b00875d1d | 61d) (评审时间: 2022-07-25) |              |            |
|                 |      | > [詞 c54733e1-0c07-11ed-8c32-b00875d1d61d (项目    | 目编码: c54733e1-0c07-11ed-8c32-b00875d1d | 61d) (评审时间: 2022-07-25) |              |            |
|                 |      | > [iii] c546676e-0c07-11ed-8c32-b00875d1d61d (项目 | 目编码: c546676e-0c07-11ed-8c32-b00875d1d | 61d) (评审时间: 2022-07-25) |              |            |
|                 |      | > ز c5459ce6-0c07-11ed-8c32-b00875d1d61d (项目     | 目编码: c5459ce6-0c07-11ed-8c32-b00875d1d | 61d) (评审时间: 2022-07-25) |              |            |
|                 |      | > ز) c544dc08-0c07-11ed-8c32-b00875d1d61d (项目    | 目编码: c544dc08-0c07-11ed-8c32-b00875d1d | 61d) (评审时间: 2022-07-25) |              | 61071      |
|                 |      | > [j] c544124f-0c07-11ed-8c32-b00875d1d61d (项目   | 编码: c544124f-0c07-11ed-8c32-b00875d1d6 | 1d) (评审时间: 2022-07-25)  |              | $\bigcirc$ |
|                 |      | > III c543151e-0c07-11ed-8c32-b00875d1d61d (项目   | 目编码: c543151e-0c07-11ed-8c32-b00875d1d | 61d) (评审时间: 2022-07-25) |              | 0          |
|                 |      | 共 102 条 10条/页 ~                                  |                                        | < 1 2                   | 3 4 5 6 … 11 | > 前往 在线客服  |

#### 【步骤二】: 找到对应项目后,填写对应的"履职评价指标"。

| ① 广东政府采购 | 褶慧云 | 平台                                         | 采购代理机构对评审专家履职评价指标 编号: LZPJ-440001-20220811-0069     | 数:4 | Q   |          | 8         |
|----------|-----|--------------------------------------------|-----------------------------------------------------|-----|-----|----------|-----------|
| Ξ 评价单管理  | *   | <b>我的评价单</b><br>待评价 历史评价                   |                                                     |     |     |          |           |
| 我的评价单    |     | 项目编码:项目编码                                  | 1. 评审期间选规使用手机等通讯工具或相关电子设备。                          | 一 评 |     |          |           |
| 代理机构首页   |     | 区划: 请选择                                    |                                                     |     |     |          |           |
|          |     | <ul> <li>(项目编辑)</li> <li>(项目编辑)</li> </ul> | 2. 干预成素影响正常评审工作。                                    |     | 清干的 | 下日期前運輸   | 1844=     |
|          |     | LZPJ-440001-20                             |                                                     |     | 20  | 22-08-18 | 评价        |
|          |     | > (项) 12 (项目编辑<br>> (项) c5490248-0         | <ol> <li>建运供业网生动通出的废海和解释。</li> <li>是 ● 音</li> </ol> |     |     |          |           |
|          |     | > (m) c5480e58-0<br>> (m) c54733e1-0       | 4. 记录、复制成者带走任何许希贷料。                                 |     |     |          |           |
|          |     | > () c546676e-0                            |                                                     |     |     |          |           |
|          |     | > (m) c544dc08-0                           | 7 5. 超标准束要芳芳报酬、 整成要或其他报酬。<br>是 ● 音                  |     |     |          | ~         |
|          |     | > (iii) c5441241-00                        |                                                     |     |     |          |           |
|          |     | 共102条 10条/而                                | 6. 法反评审纪律发表倾向性意见或者征询采购人的倾向性意见。                      | 3   | 4 5 | 6 11     | > 前往 在线客服 |

【步骤四】:填写完成后,点击"提交",完成评价即可。

| ① 广东政府采购智慧z | 云平台 :                                | 18. 未出具身份证明或未配合进行身份模对。<br>② 是   ② 否                                                          | \$\$: 4 💭 🛃 🗖 | R  |
|-------------|--------------------------------------|----------------------------------------------------------------------------------------------|---------------|----|
| 三 ★         | <b>我的评价单</b><br>待评价 历史评论             |                                                                                              |               |    |
| 我的评价单       | 项目编码:项目编码                            | 19. 未完成计审工作温目离片计审规场。<br>○ 是 ● 否                                                              | @ 评审时间        |    |
| 对我的评价       | 区划: 请选择                              | 6                                                                                            |               |    |
| 代理机构首页      | 17 10 10 (TERIOT                     | 20.对专家的建议与意见                                                                                 |               |    |
|             | ○ (細) (老(知日編8)<br>评价单                |                                                                                              | 请于以下日期前评价     | 操作 |
|             | LZPJ-440001-20                       | 21. 不動感政府采购相关政策注律。                                                                           | 2022-08-18    | 评价 |
|             | > 國 12 (项目编                          |                                                                                              |               |    |
|             | > (m) c5480e58-0<br>> (m) c5480e58-0 | 22. 专业部力(成水平)不能满足项目评击需要。<br>○ 是 ● 否                                                          |               |    |
|             | > (m) c546676e-0                     |                                                                                              |               |    |
|             | > (m) c5459ce6-0                     | 除件: ① 添加期件<br>注: 评价内容器更文件支持需要评价内容显过500字均可上他附件,附件规范支充文件大小在10MB以内的Word, Pdf, Excel, 图片<br>把式文件 |               | •  |
|             | > () c544124f-0c<br>> () c543151e-0  | 数                                                                                            |               | @  |

1.2 查看评价

【步骤一】:需要查看已完成的评价时,点击"评价单管理"中的"对我的评价"查看。

| ① 广东政府采购智慧云 | 平台 🔡 碱信系统                                       |                                                             |      | 在线用户数:8 | Q  | B    | 8   |
|-------------|-------------------------------------------------|-------------------------------------------------------------|------|---------|----|------|-----|
| = *         | → 对我的评价                                         |                                                             |      |         |    |      |     |
| 📕 评价单管理 🔷 🗸 | 1                                               |                                                             |      |         |    |      |     |
| 我的评价单 2     | <b>项目编码</b> 项目编码                                | 项目名称 项目名称                                                   | 平审时间 | 茴 评审时间  |    |      |     |
| 对我的评价       | 区划: 请选择                                         | ✓ 投资 重置                                                     |      |         |    |      |     |
| 专家首页        |                                                 |                                                             |      |         |    |      |     |
|             | > 👩 te (项目编码: test) (评审时间: 2022-08-11)          |                                                             |      |         |    |      |     |
|             | > (頭) 12 (项目编码: 12) (评审时间: 2022-08-11)          |                                                             |      |         |    |      |     |
|             | > (頑) c5487160-0c07-11ed-8c32-b00875d1d61d (项目編 | 码: c5487160-0c07-11ed-8c32-b00875d1d61d) (评审时间: 2022-07-25  | 5)   |         |    |      |     |
|             | > 阈 c547a866-0c07-11ed-8c32-b00875d1d61d (项目編   | 码:c547a866-0c07-11ed-8c32-b00875d1d61d) (评审时间: 2022-07-25   | )    |         |    |      |     |
|             | > (阗 c546d388-0c07-11ed-8c32-b00875d1d61d (项目編  | 码: c546d388-0c07-11ed-8c32-b00875d1d61d) (评审时间: 2022-07-25  | 5)   |         |    |      |     |
|             | > (滴) c545fbf0-0c07-11ed-8c32-b00875d1d61d (项目编 | 码: c545fbf0-0c07-11ed-8c32-b00875d1d61d) (评审时间: 2022-07-25) |      |         |    |      |     |
|             | > (滴) c54538c9-0c07-11ed-8c32-b00875d1d61d (项目编 | 码: c54538c9-0c07-11ed-8c32-b00875d1d61d) (评审时间: 2022-07-25) | )    |         |    |      |     |
|             | > (嫡) c5447d43-0c07-11ed-8c32-b00875d1d61d (项目編 | 码: c5447d43-0c07-11ed-8c32-b00875d1d61d) (评审时间: 2022-07-25  | 5)   |         |    |      |     |
|             | > (詞 c543788d-0c07-11ed-8c32-b00875d1d61d (项目編  | 码: c543788d-0c07-11ed-8c32-b00875d1d61d) (评审时间: 2022-07-25  | 5)   |         |    |      |     |
|             | > (適) c5429d35-0c07-11ed-8c32-b00875d1d61d (项目編 | 码: c5429d35-0c07-11ed-8c32-b00875d1d61d) (评審时间: 2022-07-25  | 5)   |         |    |      |     |
|             | 共102 条 10祭/页 >                                  | < 1                                                         | 2    | 3 4 5 6 | 11 | > 前往 | 1 页 |
|             |                                                 |                                                             |      |         |    |      | I   |
|             |                                                 |                                                             |      |         |    |      |     |

【步骤二】: 点击"查阅", 查看对方作出的评价

| ① 广东政府采购智慧z | 平台 📑 谜信系统                                      | the set of the set                        |                    | 在线用户数:8 | Q 🛛 🛛       |
|-------------|------------------------------------------------|-------------------------------------------|--------------------|---------|-------------|
| ≡ *         | ● 对我的评价                                        |                                           |                    |         |             |
| ■ 评价单管理 へ   |                                                |                                           |                    |         |             |
| 我的评价单       | 项目编码 项目编码                                      | 项目名称 项目名称                                 | 评审时间               | 曲 评审时间  |             |
| 对我的评价       | 区划: 请选择                                        | → 搜索 重置                                   |                    |         |             |
| 专家首页        |                                                |                                           |                    |         |             |
| 1           | 🔽 😡 te (项目编码: test) (评审时间: 2022-08-11)         |                                           |                    |         |             |
|             | 评价单编码 评价对象                                     | 评价单类型                                     | 评价日期               | 备注      | 操作          |
|             | LZPJ-440001-20220811-0069                      | 初评                                        | 2022-08-11         | 171     | 查阅反馈        |
|             | >  (项目编码: 12) (评审时间: 2022-08-11)               |                                           |                    | 2       |             |
|             | > (页 c5487160-0c07-11ed-8c32-b00875d1d61d (项目  | 编码: c5487160-0c07-11ed-8c32-b00875d1d61d) | (评审时间: 2022-07-25) | /       |             |
|             | > 👼 c547a866-0c07-11ed-8c32-b00875d1d61d(项目    | 编码: c547a866-0c07-11ed-8c32-b00875d1d61d) | (评审时间: 2022-07-25) |         |             |
|             | > 😡 c546d388-0c07-11ed-8c32-b00875d1d61d (项目   | 编码: c546d388-0c07-11ed-8c32-b00875d1d61d) | (评审时间: 2022-07-25) |         |             |
|             | > I c545fbf0-0c07-11ed-8c32-b00875d1d61d (项目的  | 鳥码: c545fbf0-0c07-11ed-8c32-b00875d1d61d) | (评审时间: 2022-07-25) |         |             |
|             | > III c54538c9-0c07-11ed-8c32-b00875d1d61d (項目 | 编码: c54538c9-0c07-11ed-8c32-b00875d1d61d) | (评审时间: 2022-07-25) |         |             |
|             | > I c5447d43-0c07-11ed-8c32-b00875d1d61d (项目   | 编码: c5447d43-0c07-11ed-8c32-b00875d1d61d) | (评审时间: 2022-07-25) |         |             |
|             | > (頭 c543788d-0c07-11ed-8c32-b00875d1d61d (项目  | 编码: c543788d-0c07-11ed-8c32-b00875d1d61d) | (評審时间: 2022-07-25) |         |             |
|             | > (嫡) c5429d35-0c07-11ed-8c32-b00875d1d61d (项目 | 编码: c5429d35-0c07-11ed-8c32-b00875d1d61d) | (评审时间: 2022-07-25) |         |             |
|             | 共 102 条 10条/页 ~                                |                                           | K 1 2              | 3 4 5 6 | 11 > 前往 1 页 |

1.3 反馈评价

#### 【步骤一】: 点击"评价单管理"中的"对我的评价"

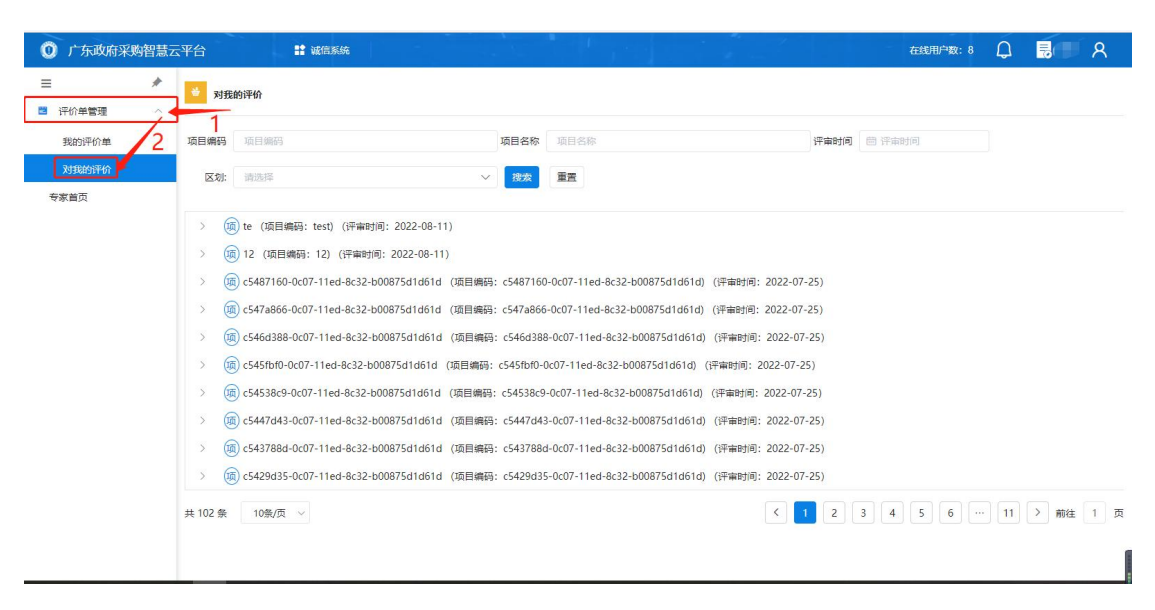

#### 【步骤二】: 点击"反馈"

| ① 广东政府采购管 | 慧云平台 🔡 滅信                 | 系统                              |                           | a the state of the              | 在线用户数:     | § 🗘 🖥 🗖 ८     |
|-----------|---------------------------|---------------------------------|---------------------------|---------------------------------|------------|---------------|
| =         | ▶ 対我的评价                   |                                 |                           |                                 |            |               |
| 评价单管理     | * I                       |                                 |                           |                                 |            |               |
| 我的评价单     | <b>项目编码</b> 项目编码          | 项目                              | 名称 项目名称                   | 评                               | <b>审时间</b> |               |
| 对我的评价     | 区划: 请选择                   | ~ 8                             | 要素 重置                     |                                 |            |               |
| 专家首页      |                           |                                 |                           |                                 |            |               |
| 1         | y (项目编码: test             | ) (评审时间: 2022-08-11)            |                           |                                 |            |               |
| -         | 评价单编码                     | 评价对象                            | 评价单类型                     | 评价日期                            | 备注         | 操作            |
|           | LZPJ-440001-20220811-0069 |                                 | 初评                        | 2022-08-11                      | ~          | 查阅反馈          |
|           | > (项 12 (项目编码: 12)        | (评审时间: 2022-08-11)              |                           |                                 |            | 2             |
|           | >  c5487160-0c07-11       | ed-8c32-b00875d1d61d (项目编码: c54 | 487160-0c07-11ed-8c32-b0  | 0875d1d61d) (评审时间: 2022-07-25)  |            |               |
|           | >  c547a866-0c07-11e      | ed-8c32-b00875d1d61d (项目编码: c54 | 47a866-0c07-11ed-8c32-b0  | 0875d1d61d) (评审时间: 2022-07-25)  |            |               |
|           | > () c546d388-0c07-11     | ed-8c32-b00875d1d61d(项目编码: c54  | 46d388-0c07-11ed-8c32-b0  | 0875d1d61d) (评审时间: 2022-07-25   | )          |               |
|           | > () c545fbf0-0c07-11e    | d-8c32-b00875d1d61d (项目编码: c54  | 5fbf0-0c07-11ed-8c32-b008 | 375d1d61d) (评审时间: 2022-07-25)   |            |               |
|           | > 🥡 c54538c9-0c07-11e     | ed-8c32-b00875d1d61d (项目编码: c54 | 4538c9-0c07-11ed-8c32-b0  | 0875d1d61d) (评审时间: 2022-07-25)  |            |               |
|           | > 👼 c5447d43-0c07-11      | ed-8c32-b00875d1d61d (项目编码: c54 | 447d43-0c07-11ed-8c32-b0  | 10875d1d61d) (评审时间: 2022-07-25) |            |               |
|           | > () c543788d-0c07-11     | ed-8c32-b00875d1d61d (项目编码: c54 | 43788d-0c07-11ed-8c32-b0  | 10875d1d61d) (评审时间: 2022-07-25) | )          |               |
|           | > (jj) c5429d35-0c07-11   | ed-8c32-b00875d1d61d (项目编码: c54 | 429d35-0c07-11ed-8c32-b0  | 10875d1d61d) (评审时间: 2022-07-25  |            |               |
|           | 共 102 祭 10祭/页 ~           |                                 |                           | ۲ (۱                            | 2 3 4 5 6  | … 11 > 前往 1 页 |

#### 【步骤三】: 下拉到底部, 点击"反馈"。

| ① 广东政府采购智慧z         | 云平台 :                                                                                                    |                                                                                                    | 在线用户数:8 | Q 📕 A       |
|---------------------|----------------------------------------------------------------------------------------------------|----------------------------------------------------------------------------------------------------|---------|-------------|
| ■ * ● 评价单管理 ^ 我的评价单 | <b>对我的评价</b><br>项目编码 项目编码                                                                                                    | 18. 未出具身份证明成末配合进行身份核对。<br>是 ③ 百                                                                          | 問 评审时间  | )           |
| 对我的评价<br>专家首页       | 区划: 1895年                                                                                                    | 19.未完成评事工作擅自离开评审现场。                                                                                      |         |             |
|                     | 评价单编码                                                                                                    | 20. 对专家的建议与意见                                                                                            | 备注      | 操作          |
|                     | LZPJ-440001-2022081                                                                                                    | (ment)                                                                                                   | -       | 查阅 反馈       |
|                     | (書) 12 (項目報話)           (語) 12 (項目報話)           (語) c5487160-0.           (語) c5473866-0.           (語) c5457160-0.           (語) c5457160-0.           (語) c5457860-0.           (語) c5457860-0.           (語) c5457860-0.           (語) c5457860-0.           (語) c5457860-0.           (語) c5457860-0. | <ul> <li>21. 不動感政府采购组织政策法律。</li> <li>是 ○ 百</li> <li>22. 专业能力 (成火平) 不能満足項目评審構要。</li> <li>是 ○ 百</li> </ul> |         |             |
|                     | > (病) c5429d35-0                                                                                                    |                                                                                                    | 3456    | 11 ) ## 1 # |

【步骤四】: 填写"反馈内容",选择"确定"。

| ① 广东政府采购智慧                                          | 云平台                                                        | 5 2 5 日<br>专家没有为任何不妥                                                                                                  | 在线用户数:8 | Q 🖬 A       |
|-----------------------------------------------------|------------------------------------------------------------|----------------------------------------------------------------------------------------------------|---------|-------------|
| <ul> <li>一</li> <li>評价单管理</li> <li>我的评价单</li> </ul> | <b>对我的评价</b><br>项目编码 项目编码                                  | 20. 対专家的建议与婴儿<br>专家说专业                                                                                                | ● 评审时间  |             |
| 对我的评价<br>专家首页                                       |                                                            | 21. 不動感政府形現但失政策法律。<br>21. 不動感政府形現但失政策法律。<br>章 帝 了所相任处的政策法律                                                            |         |             |
|                                                     | 译价单编码<br>LZPJ-440001-2022081                               | / 22. 专业総力(成水平)不能満足项目序审需要。<br>○ 量 ◎ 百<br>水平保護                                                                         | 备注      | 操作<br>查阅 反馈 |
|                                                     | > 」 12 (项目编辑<br>> 13 c5487160-0<br>> 通 c547a866-0          | R5U R019                                                                                                    |         |             |
|                                                     | > () (546d388-0<br>) () (545fbf0-0c<br>) () () (545fbf0-0c | * (法内容:<br>                                                                                                    |         |             |
|                                                     | > (m) c5447d43-0<br>> (m) c543788d-0<br>> (m) c5429d35-0   | La Han Jenesch, Politika Han Han Jenesch 2007/991上187019, IDTHRED 293(HA, 31E) (MINUMAS).<br>Word, Pdf, Excel, 副片相応文体 |         |             |

#### 1.4 修改评价

注:对方"反馈评价"后,才可以进行"修改信息",且只能修 改一次

【步骤一】: 点击"评价单管理"中的"我的评价单"。

| ① 广东政府采购智慧z  | 平台 🔡 诚信系统                                                                                                    |                                                                                                    |                                                                                                    |                                                                                                    | 在线用户数:8 | Q  | R 8    |   |
|--------------|----------------------------------------------------------------------------------------------------|----------------------------------------------------------------------------------------------------|----------------------------------------------------------------------------------------------------|----------------------------------------------------------------------------------------------------|---------|----|--------|---|
|              | <b>我的评价单</b><br>传评价 历史评价                                                                                                    |                                                                                                    |                                                                                                    |                                                                                                    |         |    |        |   |
| 我的评价单 2      | ↓<br>项目编码: 项目编码                                                                                                    | 项目名称:                                                                                                    | 项目名称                                                                                                    | 评审时间:                                                                                                    | 問 评审时间  |    |        |   |
|              | 区 <b>划:</b> 请选择                                                                                                    | ✓ 搜索                                                                                                    | 重置                                                                                                    |                                                                                                    |         |    |        |   |
| <i>专家</i> 首页 | <ul> <li>         (副) te (項目編码: test) ((平面封向: 2022-08-11))      </li> <li>         (副) te (項目編码: test) ((平面封向: 2022-08-11))      </li> <li>         (副) c5480-c88-0c07-11ed-8c32-b00875d1d61d (項目編      </li> <li>         (副) c5480-c88-0c07-11ed-8c32-b00875d1d61d (項目編      </li> <li>         (副) c546676e-0c07-11ed-8c32-b00875d1d61d (項目編      </li> <li>         (四) c544302-0c07-11ed-8c32-b00875d1d61d (項目編      </li> <li>         (四) c5443248-0c07-11ed-8c32-b00875d1d61d (項目編      </li> <li>         (四) c5443151e-0c07-11ed-8c32-b00875d1d61d (項目編      </li> <li>         (四) c5433151e-0c07-11ed-8c32-b00875d1d61d (項目編      </li> <li>         (四) c5433151e-0c07-11ed-8c32-b00875d1d61d (項目編      </li> <li>         (四) c5433151e-0c07-11ed-8c32-b00875d1d61d (項目編      </li> <li>         (四) c5433151e-0c07-11ed-8c32-b00875d1d61d (項目編      </li> <li>         (四) c5433151e-0c07-11ed-8c32-b00875d1d61d (項目編      </li> </ul> | 码: c549024<br>码: c5480e5<br>码: c54733e<br>码: c54733e<br>码: c5459cei<br>码: c5459cei<br>码: c544124<br>码: c544124<br>码: c543151<br>码: c5423c7i | 8-0c07-11ed-8c32-b00875d1d61d)<br>8-0c07-11ed-8c32-b00875d1d61d)<br>1-0c07-11ed-8c32-b00875d1d61d)<br>6-0c07-11ed-8c32-b00875d1d61d)<br>5-0c07-11ed-8c32-b00875d1d61d)<br>9-0c07-11ed-8c32-b00875d1d61d)<br>0-0c07-11ed-8c32-b00875d1d61d)<br>6-0c07-11ed-8c32-b00875d1d61d) | (评審时间: 2022-07-25)<br>(评審时间: 2022-07-25)<br>(评審时间: 2022-07-25)<br>(评審时间: 2022-07-25)<br>(评審时间: 2022-07-25)<br>(评審时间: 2022-07-25)<br>(评審时间: 2022-07-25)<br>(「平審时间: 2022-07-25)<br>( 【 1 2 】 | 3 4 5 6 | 11 | > 朝往 1 | 页 |

【步骤二】:选择"历史评价",点击"修改评价"。

| ① 广东政府采览        | 的智慧云 | 平台 🔡 碱信系统                       |                               |                      |                                | 线用户数 | : 12 🗘 |      | R .           |
|-----------------|------|---------------------------------|-------------------------------|----------------------|--------------------------------|------|--------|------|---------------|
| ➡ 评价单管理         | *    | <b>我的评价单</b><br>待评价 历史评价        | _                             |                      |                                |      |        |      |               |
| 我的评价单           |      | 项目编码:项目编码                       | 项目名称                          | <b>X:</b> 项目名称       | ia<br>H                        | 审时间: | 曲 评审时间 |      |               |
| 对我的评价<br>代理机构首页 |      | <b>区划:</b> 请选择                  | ☆ 授業                          | 重置                   |                                |      |        |      |               |
|                 | 2    | 🔽 嫡 te (项目编码: test) (评)         | 嗣何: 2022-08-11)               |                      |                                |      |        |      |               |
|                 |      | 评价单编码                           | 评价对象                          | 评价单类型                | 评价日期                           |      | 备注     | 操作   |               |
|                 |      | LZPJ-440001-20220811-0069       | 100                           | 初评                   | 2022-08-11                     |      | 101    | 童闻   | <b>改评价</b> 反馈 |
|                 |      | > 🧊 12 (项目编码: 12) (评审           | 时间: 2022-08-11)               |                      |                                |      |        | 3/   |               |
|                 |      | > 🧃 c5487160-0c07-11ed-8c       | 2-b00875d1d61d (项目编码: c5487   | 160-0c07-11ed-8c32-b | 00875d1d61d) (评审时间: 2022-07-2  | 5)   |        |      |               |
|                 |      | > () c547a866-0c07-11ed-8c3     | 2-b00875d1d61d (项目编码: c547a8  | 866-0c07-11ed-8c32-b | 00875d1d61d) (评审时间: 2022-07-2  | 5)   |        |      |               |
|                 |      | > (iii) c546d388-0c07-11ed-8c   | 2-b00875d1d61d (项目编码: c546d   | 388-0c07-11ed-8c32-t | 000875d1d61d) (评审时间: 2022-07-2 | 5)   |        |      |               |
|                 |      | > (iii) c545fbf0-0c07-11ed-8c3. | 2-b00875d1d61d (项目编码: c545fbf | f0-0c07-11ed-8c32-b0 | 0875d1d61d) (评审时间: 2022-07-25) |      |        |      |               |
|                 |      | > () c54538c9-0c07-11ed-8c3     | 2-b00875d1d61d (项目编码: c54538  | 8c9-0c07-11ed-8c32-b | 00875d1d61d) (评审时间: 2022-07-25 | ;)   |        |      |               |
|                 |      | > () c5447d43-0c07-11ed-8c      | 2-b00875d1d61d (项目编码: c5447   | d43-0c07-11ed-8c32-t | 000875d1d61d) (评审时间: 2022-07-2 | 5)   |        |      | 6381          |
|                 |      | > 🧑 c543788d-0c07-11ed-8c       | 2-b00875d1d61d (项目编码: c5437)  | 88d-0c07-11ed-8c32-  | 000875d1d61d) (评审时间: 2022-07-2 | 5)   |        |      | $\bigcirc$    |
|                 |      | > 🧑 c5429d35-0c07-11ed-8c       | 2-b00875d1d61d (项目编码: c5429d  | d35-0c07-11ed-8c32-l | 00875d1d61d) (评审时间: 2022-07-2  | 5)   |        |      | 0             |
|                 | _    | 共101条 10条/页 >>                  |                               |                      | ۲ [1]                          | 2    | 3 4 5  | 6 11 | > 前往 在线客服     |

### 【步骤三】: 下拉到底部, 点击"修改评价单"。

| ① 广东政府采购智慧云平台   |                          |                                 | z: 12 💭 | R                      |
|-----------------|--------------------------|---------------------------------|---------|------------------------|
|                 | <b>我的评价单</b><br>得评价 历史评价 | 19. 未完成评事工作擅自离开评审现场。<br>○ 是 ④ 否 |         |                        |
| 我的评价单           | 项目编码:项目编码                |                                 | 曲 评审时间  |                        |
| 对我的评价<br>代理机构首页 | 区划: 请选择                  | 20.对专家的建议与意见。<br>1              |         |                        |
|                 | ~ 👩 te (項目編發             |                                 |         |                        |
|                 | 评价单编码                    | 21. 不動感政府采购相关政策法律。              | 备注      | 操作                     |
|                 | LZPJ-440001-2022081      | 081 ④ 是 ④ 否                     | -       | <b>蒼</b> 阑   修改评价   反馈 |
|                 | > (项目编音                  | h                               |         |                        |
|                 | > (jj) c5487160-0        | 22. 专业能力(或水平)不能满足项目评审需要。        |         |                        |
|                 | > 📠 c547a866-04          |                                 |         |                        |
|                 | > 🔞 c546d388-0           | h                               |         |                        |
|                 | > () c545fbf0-0c         | 反馈信息                            |         |                        |
|                 | > () c54538c9-00         | 专家 總運价人 固正 2022.08.11 15:26:21  |         |                        |
|                 | > 🜀 c5447d43-0           | A STATISTICS AND SO IT TORONT   |         |                        |
|                 | > 🜀 c543788d-0           |                                 |         |                        |
|                 | > (m) c5429d35-0         | / 佛改评价单                         |         |                        |
|                 | 共 101 条 10条/页            |                                 | 3 4 5   | 6 … 11 > 前往 在线客服       |

【步骤三】:填写完成后,点击"确认"。

| ① 广东政府采购智 | <b>智慧云平台</b>        | 专家很专业                                                 |            | t: 12 💭            | 8                |
|-----------|---------------------|-------------------------------------------------------|------------|--------------------|------------------|
| =         | ★ 我的评价单<br>待评价 历史评价 |                                                       | le         |                    |                  |
| □ 评价单管理   |                     | 21. 不動感激病采购相关政策法律。<br>② 是  ④ 否                        |            | (in sestimation    |                  |
| 对我的评价     |                     | 专家了解相关的政策法律                                           |            | 1227 b.1 mine 31+3 |                  |
| 代理机构首页    |                     | 22. 专业秘力(或水平)不能满足项目评审需要。                              |            |                    |                  |
|           | ✓ (项目编译)            | 是 ● 否<br>水平很高                                         |            |                    |                  |
|           | 评价单编码               |                                                       | <i>i</i> i | 备注                 | 操作               |
|           | LZPJ-440001-2022081 | 反馈信息                                                  |            | *                  | 查阅 修改评价 反馈       |
|           | > 顷 12 (项目编         | 专家 被评价人 阿正 2022-08-11 15:26:21                        |            |                    |                  |
|           | > (iii) c547a866-04 |                                                       |            |                    |                  |
|           | > 🧑 c546d388-0      | (46)人 取2)当                                            |            |                    |                  |
|           | > () c545fbf0-0c    | 1.提前清假,系统通知评审时间4小时以上(含4小时)完成清假的。 <u>系统国动判定</u><br>是 否 |            |                    |                  |
|           | > () c54538c9-0c    | 2. 未能在参加评审活动结束后5个工作日内记录采购代理机构职责履行情况。 系统自动判定           |            |                    |                  |
|           | > (m) c543788d-0    |                                                       |            |                    |                  |
|           | > () c5429d35-0     | 5.加速路中年又代、計量同次出対73.                                   |            |                    |                  |
|           | 井 101 条 10条/页       |                                                       | ,          | 3 4 5              | 6 … 11 > 前往 在线客服 |

二、评价汇总

#### 2.1 查看待/已/被评价数量

步骤:代理机构登录系统,点击"代理机构首页",在对应模块 点击"查看更多"。

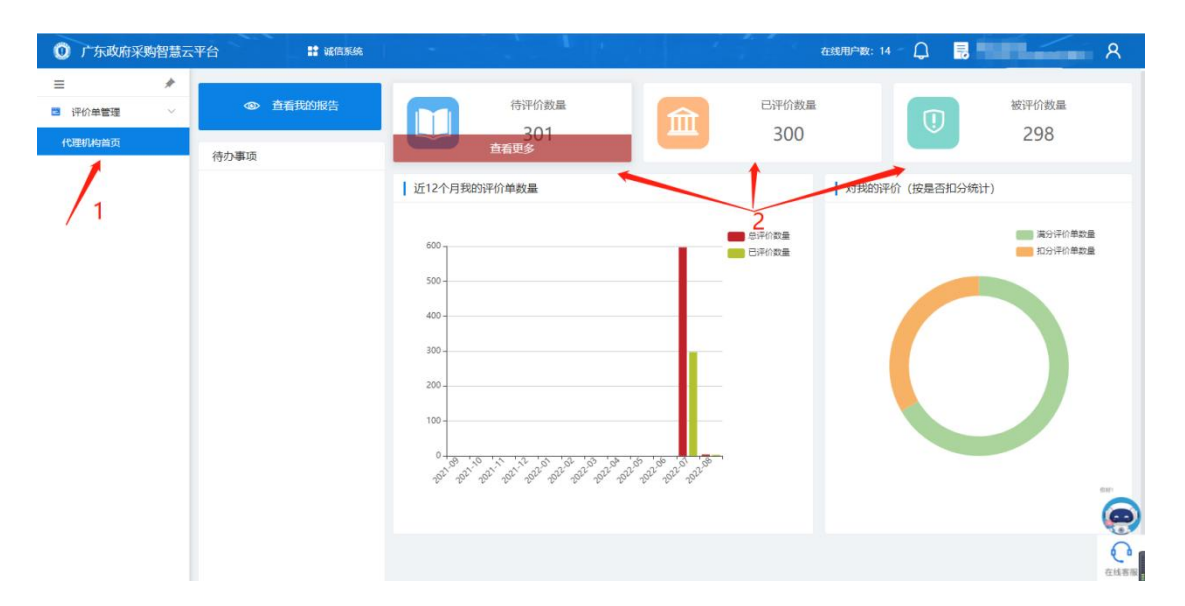

#### 2.2 查看总/已评价数量

步骤:点击"代理机构首页",查看对应图表。

|                                                                  |        |                                                                                                    |              |                                             | And Arte                                       |              |
|------------------------------------------------------------------|--------|----------------------------------------------------------------------------------------------------|--------------|---------------------------------------------|------------------------------------------------|--------------|
| <ul> <li>デ</li> <li>デが単管理</li> <li>代理机构首页</li> <li>活力</li> </ul> | 查看我的报告 |                                                                                                    | 待评价数量<br>301 | Ê                                           | 已评价数量<br>300                                   | 被评价数量<br>298 |
| /1                                                               | 2      | ↓ 近12个月報89)平<br>600<br>400<br>300<br>200<br>100<br>-<br>100<br>-<br>100<br>-<br>100<br>-<br>100<br>-<br>100<br>-<br>100<br>- | 行单数量<br>     | 2022-0<br>894<br>190 100 100<br>100 100 100 | 】<br>○戸の数量<br>○戸の数量<br>7<br>(数量:557<br>(数量:297 | 田分统计)        |

#### 2.3 查看满/扣分评价单数量

步骤:点击"代理机构首页",查看对应图表。

| ◎ 广东政府采购智慧          | 云平台 🔡 诚信系统  |          |                        | r (* 1     | 在线用户                  | 8X: 14 💭 📑 | 8                                                                              |
|---------------------|-------------|----------|------------------------|------------|-----------------------|------------|--------------------------------------------------------------------------------|
| ■ 評价单管理 ×<br>代理机构首页 | 查看我的报告 荷办事项 |          | 待评价数量<br>301           | Î          | 已评价数量<br>300          |            | 被评价数量<br>298                                                                   |
| /1                  |             | 近12个月税的评 | 的单数量<br>5 <sup>5</sup> | B BU BU BU | eirosa<br>eirosa<br>2 |            | 第39年61章数量         第39年61章数量         第39年61章数量         第39年61章数量         第3333% |